Inscription KLIKEGO pour le

## Halloween Kids TRAIL

- 1. Cliquer sur « Inscrire d'autres personnes »
- 2. Se connecter avec son compte Klikego ou se créer un compte

| California Desirente desirente desirente desirente desirente desirente desirente desirente desirente desirente d                                                                         |                                                                                             | Inscrire d'autres personnes avec mon compte                                                                                                    |
|----------------------------------------------------------------------------------------------------|---------------------------------------------------------------------------------------------|----------------------------------------------------------------------------------------------------|
| utilisant votre compte personnel, votre ins<br>mulaire sera pré-rempli avec les informatio<br>sies. Si un certificat médical a été déposé o<br>alement joint automatiquement à votre ins | cription sera facilitée. Le<br>2ns précédemment<br>tans votre dossier, il sera<br>cription, | Vous pouvez utiliser votre compte personnel pour inscrire d'autres<br>personnes (famille, amis). Si vous n'êtes pas encore membre, vou<br>devez d'abord vous créer un compte sur Kikkego |
| J'ai dējā un compte KLIKEGO 🛛 Je suis n                                                                                                    | ouveau sur KLIKEGO                                                                          | Inscrire d'autres personnes                                                                                                    |
|                                                                                                    |                                                                                             |                                                                                                    |
|                                                                                                    | CONTR. 14 00                                                                                |                                                                                                    |
| CLIQUEZ, PARTICIPEZ I                                                                                                    | SAMEDI 14 00                                                                                | TOBRE 2023 + 18" A MORTAIN<br>RBAN TRAIL - MORTAIN<br>- MORTAIN<br>- MORTAIN<br>- MORTAIN<br>- MORTAIN<br>- MORTAIN<br>- MORTAIN                                                         |
|                                                                                                    | SAMEDI 14 00                                                                                | TOBRE 2023 + 15m MORTAIN<br>BRBAN TRAIL MORTAIN<br>I MORTAIN<br>I MORTAIN<br>I MORTAIN<br>I MORTAIN<br>I MORTAIN<br>I MORTAIN                                                            |
|                                                                                                    | SAMEDI 14 OG                                                                                | TOBRE 2023 • 15m MORTAIN<br>BRBAN TRAIL • MORTAIN<br>Comment inscrine d'autres personnes ?<br>Vous pouvez utiliser votre compte personnel pour inscrire d'autres                         |

Nous allons créer un panier avec toutes les inscriptions que vous êtes en train de saisir. Il faudra le valider pour les enregistrer définitivement.

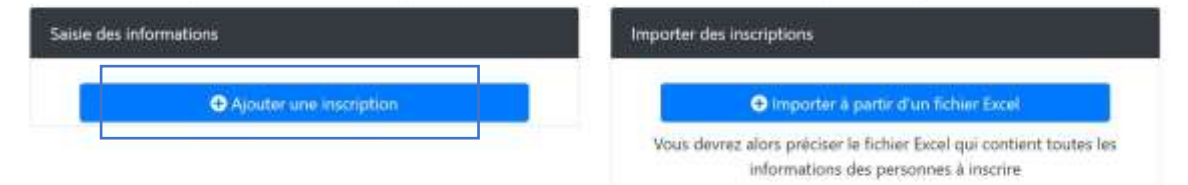

| Halloween KIDS TRAIL                                         | JE M'INSCRIS |
|--------------------------------------------------------------|--------------|
| Courses enfants nes entre 2010 et 2016, inscription gratuite |              |
| Gratuit Droits d'inscription                                 |              |

3. Remplir le formulaire (nom prénom de l'enfant etc)

| Coordonnées       |               |
|-------------------|---------------|
| Nom               | Prénom        |
| Date de naissance | Seve          |
| Jour              | Non précisé 🔹 |
| Email             | Adresse       |
| julier@dincuff.fr |               |
| Code Postal       | Ville         |
| Tél portable (*)  |               |
| Pays              | Nationalité   |
| FRANCE 0          | FRANCE        |

- 4. Il est possible d'ajouter plusieurs personnes à l'inscription
- 5. Importer l'autorisation parentale (téléchargée sur la page Klikego de l'évènement et remplie)

Nous allons créer un panier avec toutes les inscriptions que vous êtes en train de saisir. Il faudra le valider pour les enregistrer définitivement.

| Saise des informations                              |                                                                                  | Importer des inscriptions                                             | Importer des inscriptions                                                    |                                                                  |     |
|-----------------------------------------------------|----------------------------------------------------------------------------------|-----------------------------------------------------------------------|------------------------------------------------------------------------------|------------------------------------------------------------------|-----|
|                                                     | O Ajouter une autre                                                              | inscription                                                           | Importer i                                                                   | partir d'un fichier Excel                                        |     |
|                                                     |                                                                                  |                                                                       | Vous devrez alors prèciser<br>informations                                   | le fichier Excel qui contient toutes<br>des personnes à inscrire | les |
|                                                     | Nom & Prénom                                                                     |                                                                       | Epreuves                                                                     | Montant                                                          |     |
| N°1                                                 |                                                                                  | <b>'Trail Halloween'</b><br>Halloween KIDS TR<br>1 autorisation(s) pa | AlL - Droits d'Inscription : Gratuit<br>rentale(s) jointe(s) à l'Inscription | 0,00 €                                                           | 0   |
| Si vous le souh<br>Liste des auto<br>e Autorisation | aitez vous pouvez joindre<br>risations parentales joint<br>parental.pdf (236 66) | des fichiers à votre insc<br>es à cette inscription :                 | nption (certificat médical). 🖪 Ajouzer un fichier .                          |                                                                  |     |
| N'2                                                 |                                                                                  | 'Trail Halloween'<br>Halloween KIDS TR                                | AlL - Droits d'inscription : Gratuit                                         | 0.00 €                                                           |     |
| Si vous le souh                                     | aitez vous pouvez joindre                                                        | des fichiens à votre insc                                             | nption (certificat médical)                                                  |                                                                  |     |
| L'organisate                                        | rur souharte que vous joigr                                                      | iez impérativement 1 a                                                | nutorisation(s) parentale(s) a cette inscription                             | Ajouter un fictilier                                             |     |